## **Operation Manual**

(SPY DVR)

## Hardware Orientation

## I. DVR

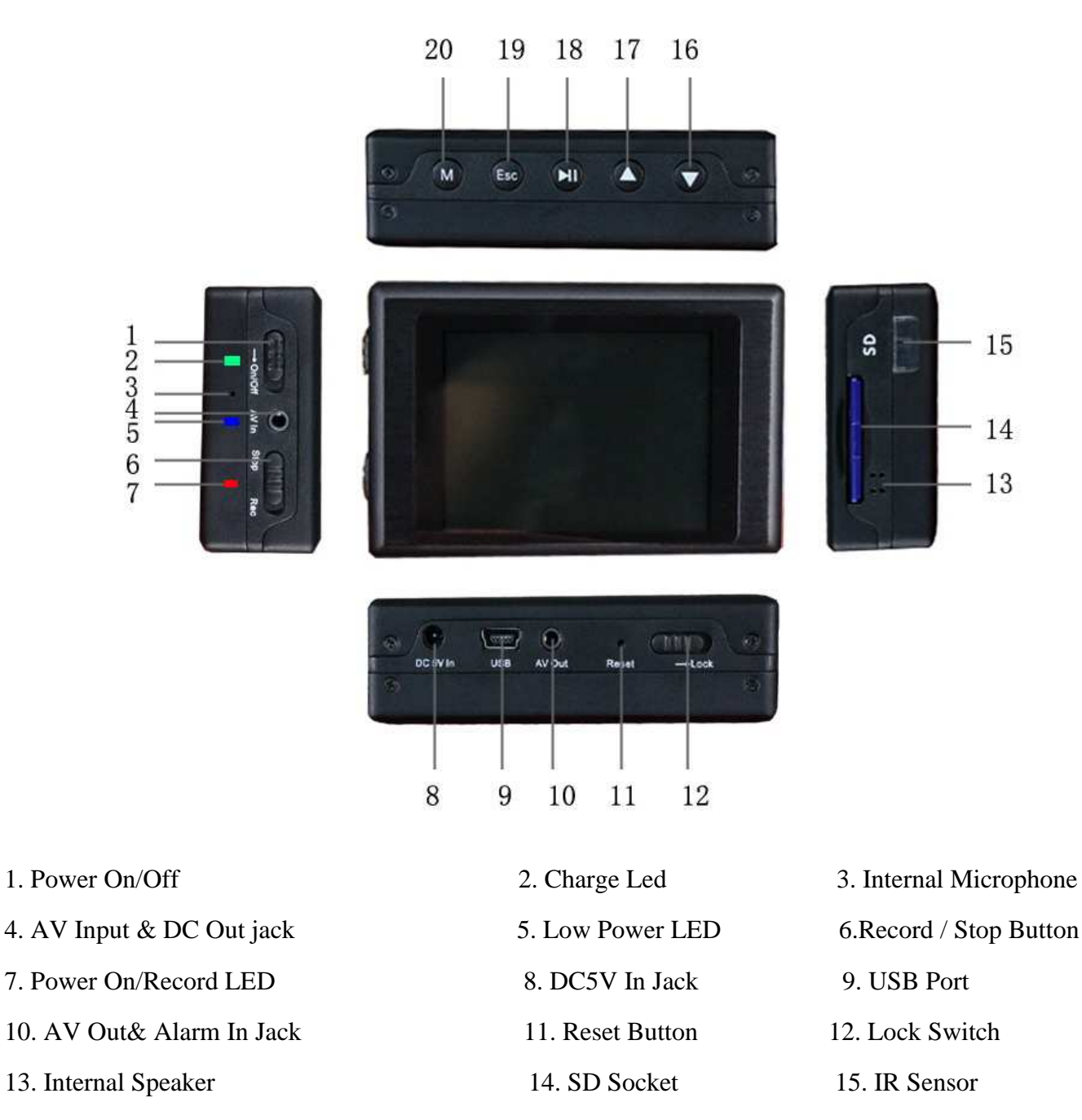

17. Up Button

1

16. Down Button

18. Enter Button

#### **II. Remote Control**

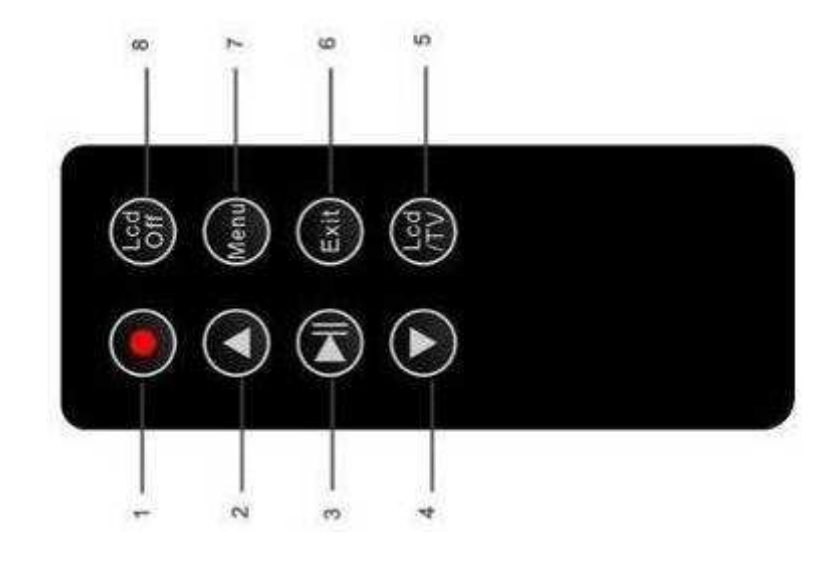

1. Record/Stop button2. Up Button3. Enter Button;4. Down Button5. LCD/TV Switch Button6. Exit Button(OSD OFF);7. Menu Button8. LCD Off Button;

#### **III.** Accessories

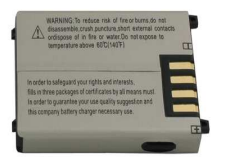

Battery

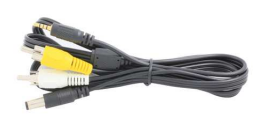

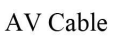

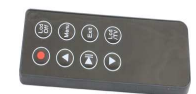

Control

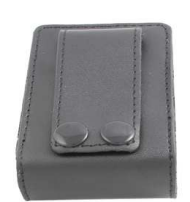

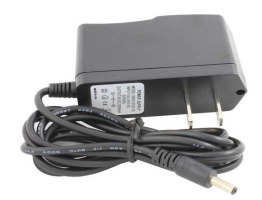

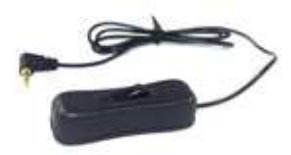

Leather

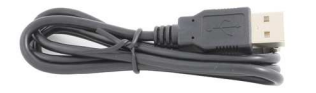

USB Cable

AC Adapter

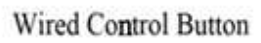

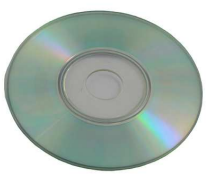

Manual

## Setting Record Modes

There are three work model for record : showed as the following Figure

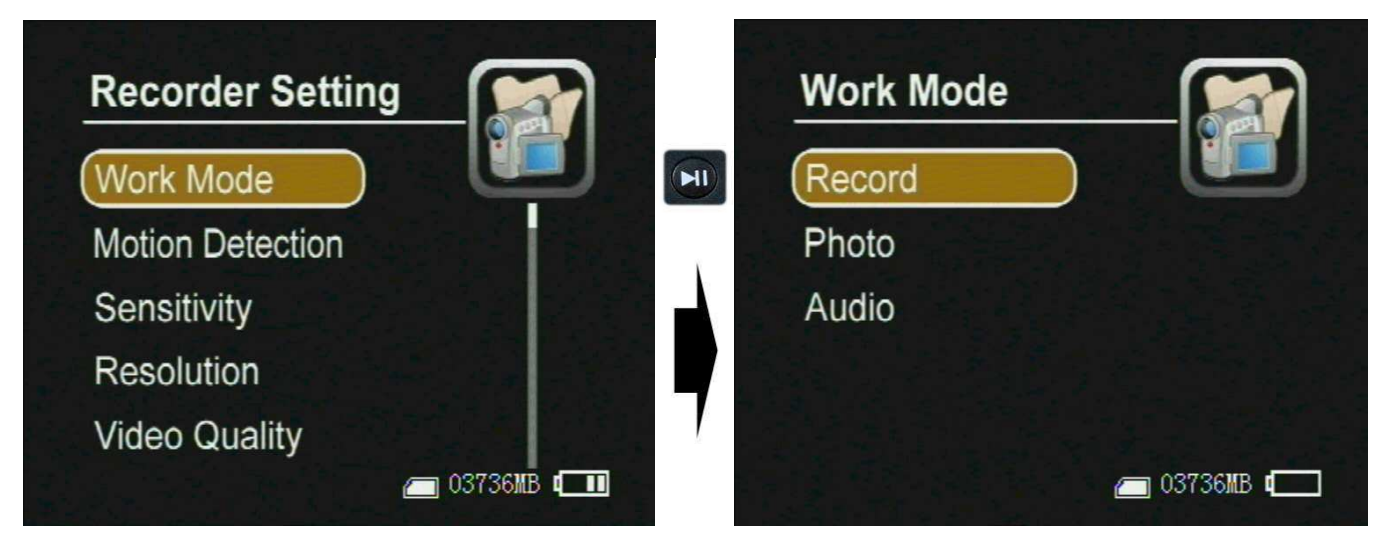

- Figure 0
- **Record** ----- for video and audio record, the record data will be saved in AVI files under the "Record Files" folder; the prompt icon will appear on the top left corner of the screen.
- **Photo** --- for still picture capture ,the photos will be saved in JPG files under the "Photo Files", and the prompt icon will appear on the to left corner of the screen.
- Audio ---- for only audio record, the record data will be saved in WAV files under ""Audio Files" and the prompt icon will appear on the top left corner of the screen;

# Basic Operation

I. How to turn on / off the DVR:

• Turn on /off the DVR by the Power On/Off switch.

Push Power On/Off  $\rightarrow on/off$  to "On/Off" side until the RED power led light to turn the DVR on , then the

start up picture will appear on the screen; when the DVR is power on, push the Power On/Off switch  $\rightarrow on/Off$  to "On" side until the shut down picture appear on the monitor to turn the DVR off,

PS: if the video signal and SD card are unavailable the DVR will alarm by vibration and the red letters on screen until they all are ready;

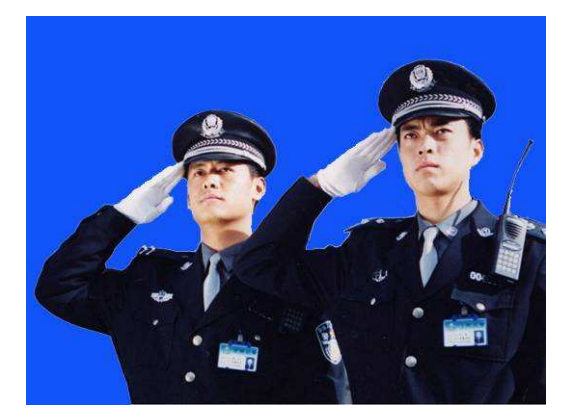

Start up

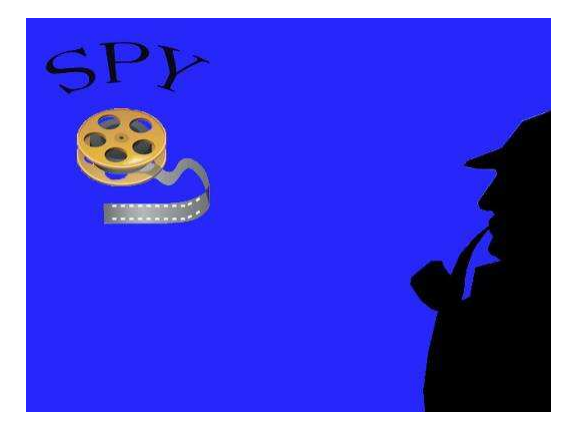

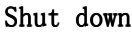

Figure 2

Figure 1

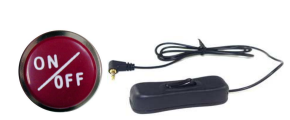

• One button for all tusk by the Alarm In Cable

Press the red button to the DVR will power on to record, if the you want to stop the recording , please press the button the release the switch , the DVR will save all files and power down;

Ps: 1.. the Alarm In Cable Button

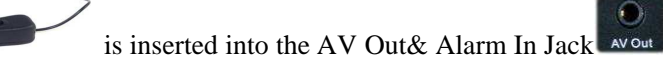

• You can turn off the DVR on your schedule as the setting automatic shutdown time, as shown in the following figure ;

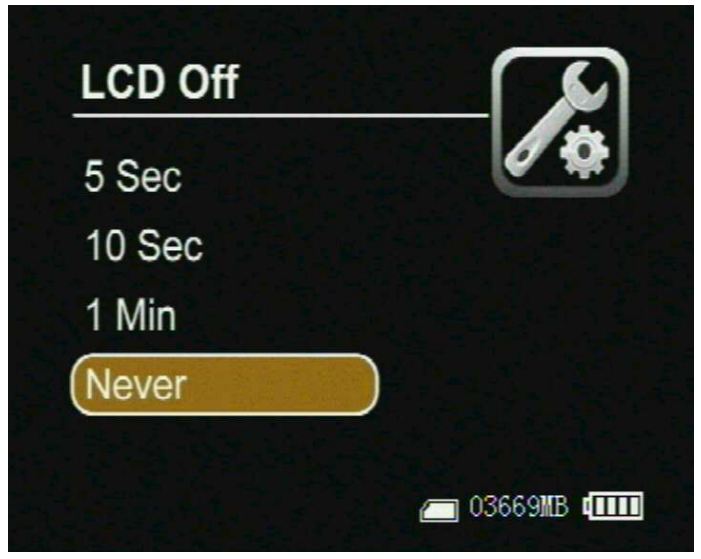

#### Figure3 PS: Camera Manager Interface orientation as the following: (as shown in Figure 4)

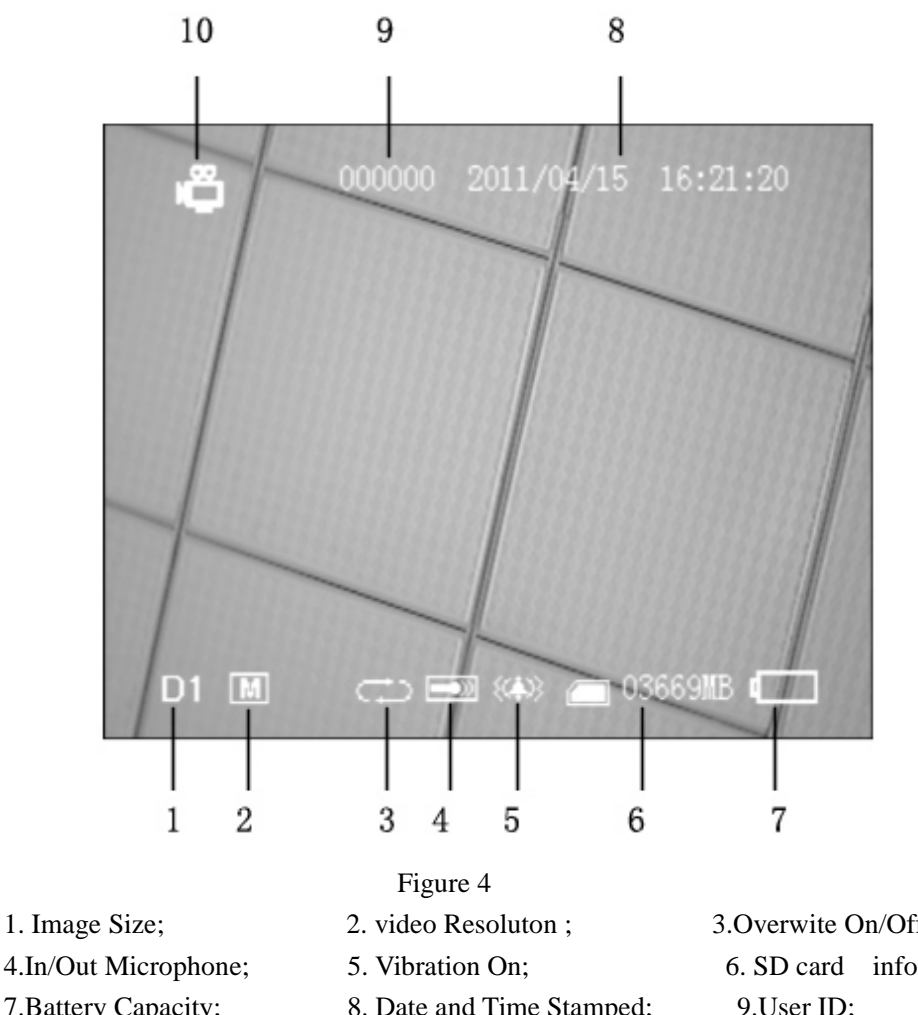

7.Battery Capacity; 10. Work Mode;

3. Overwite On/Off; 6. SD card info..; 8. Date and Time Stamped; 9.User ID;

#### II. How to start a recording

#### 1. Preparing for your recording task:

- Select a correct record mode for your task by setting work mode; ۲
  - Please charge the internal mobile battery over 3 hours before you begin recording ; we advise that you equip the UPS Battery Bank (7200mAH) to the DVR for your long time record task(over 10 hours); as shown in the underside figure ;

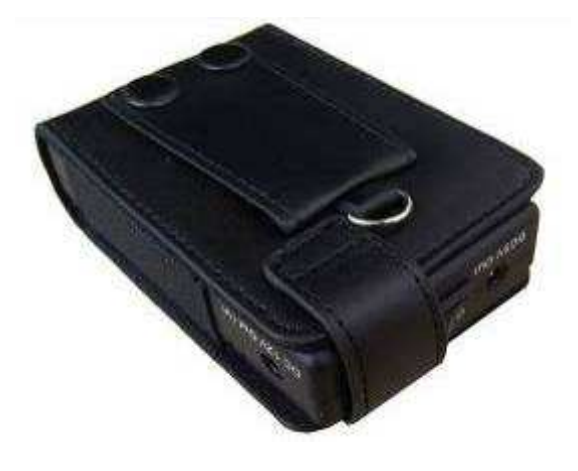

#### Mobile Battery

- The special external camera from our DVR kits can be connected to the DVR directly via the AV-In port without additional power cord, the DVR can output DC5V @ 400mA for a external DC5V CCD or CMOS camera by the AV-In cable;
- Prepare a high speed SD card to save your record data.;

Figure 6

- Figure 7
- A video image and OSD will appear on the screen of the display device, you can select a TV or LCD as

the display device by pressing the LCD/TV Switch Button on Wireless Remote Controller , press

the button to switch the display as the following: LCD--> TV PAL-->TV NTSC $\rightarrow$ LCD,

#### 2. How to capture the video and audio:

• After power on, Push the Record / Stop switch

One button for your recording task.:

red power led lamp and the red dot icon on the left up corner of screen will flash at once per second until the switch be push to "Stop" side to stop recording; the continued recording time will be shown on the right up corner, as shown in recording figure.

• If the switch is set on "Rec" side **before power on**, when power on, the DVR will record directly if the SD card is available

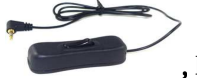

, Press down the red button to turn on the

to "Rec" side to start a recording, the

DVR to recording, and release the button to stop recording, then the DVR will power off after saving record date automatically, (PS: the Alarm In Cable is plugged into the AV Out

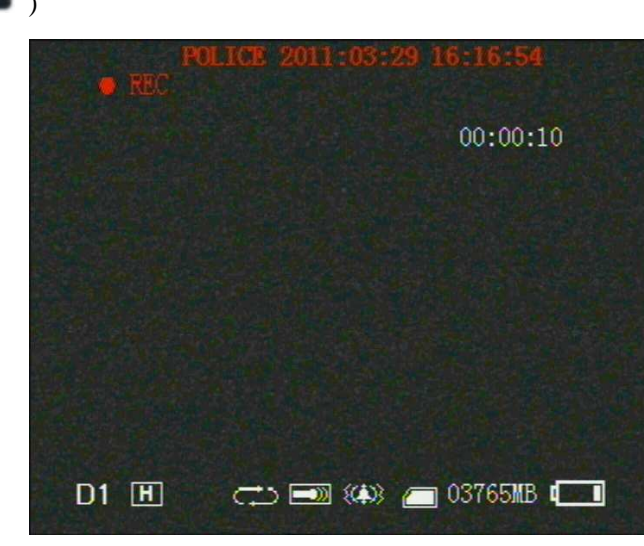

**Recording Figure** 

port

Figure 5

• Motion detect recording, the DVR will be triggered to record when only the video image is changed in the motion detect red area covered by the red block, as how in Figure 13,14.

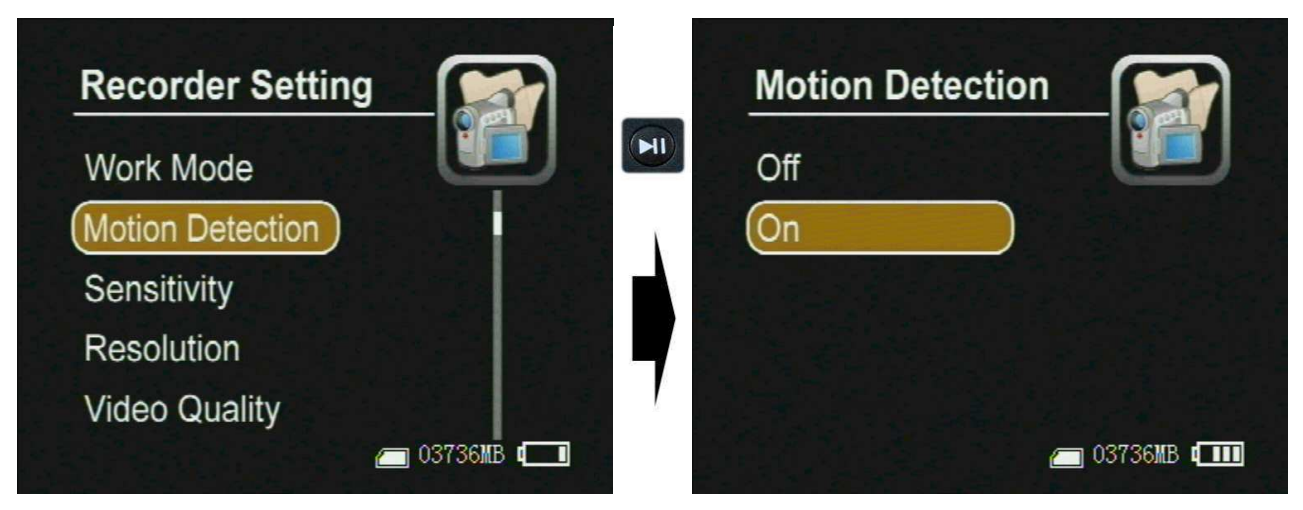

**Figure6** 

When the motion detect function is on, you can select the motion sensitivity (showed as the following figure)

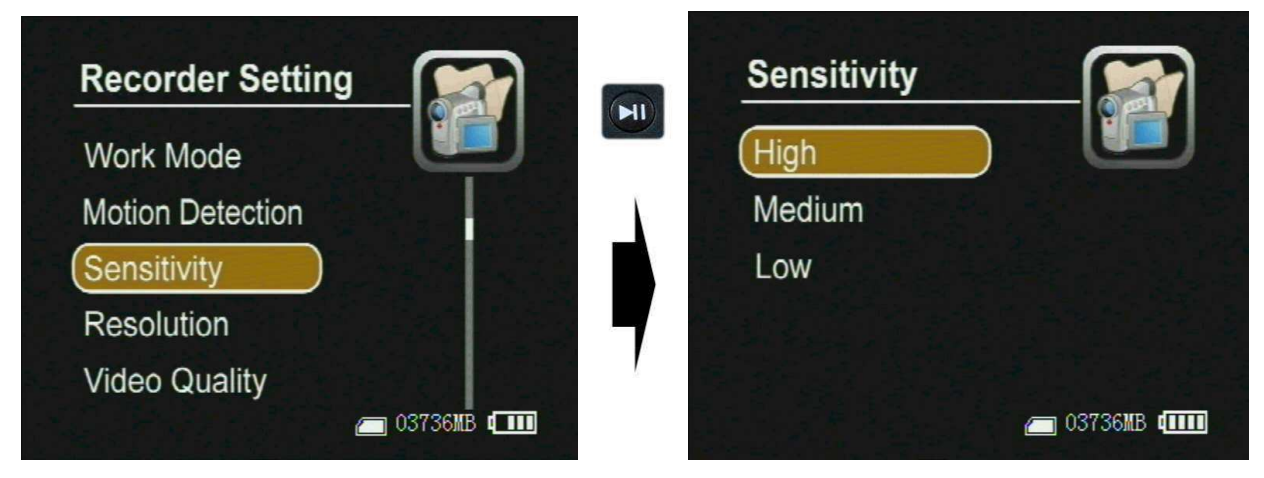

Figure 7

How to change user ID:found a TXT file with ID(max six letter),file name is" PSDVR001.TXT ",copy it into SD card, plug the SD card into The device, power on again, the ID will be changed automatically.

#### IV. Managing and play back your evidence files

On the Camera Manager screen, press the Menu Button Menu, select Event Playback option, , the evidence files are sorted in related folders. Select one files then pressed the end key to playback the files, as shown in the following figure

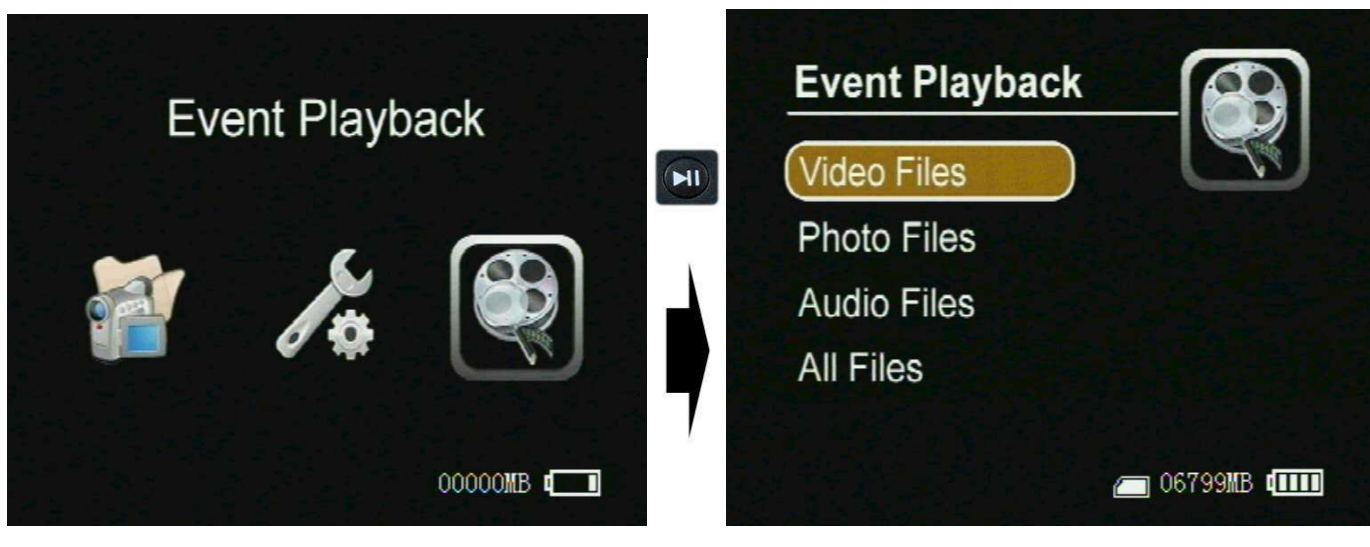

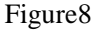

#### • Playing back record files:

**Play back the video files:** Press the select button on the Video Player item option to play back the video files; the prompt information will appear on the screen such as: time, sound volume, etc. as shown in following figure, meanwhile, you can press the up or down key to adjust the audio value once by once, you can also select the speed of playback by holding the key up or down key is pressed over 3seconds,

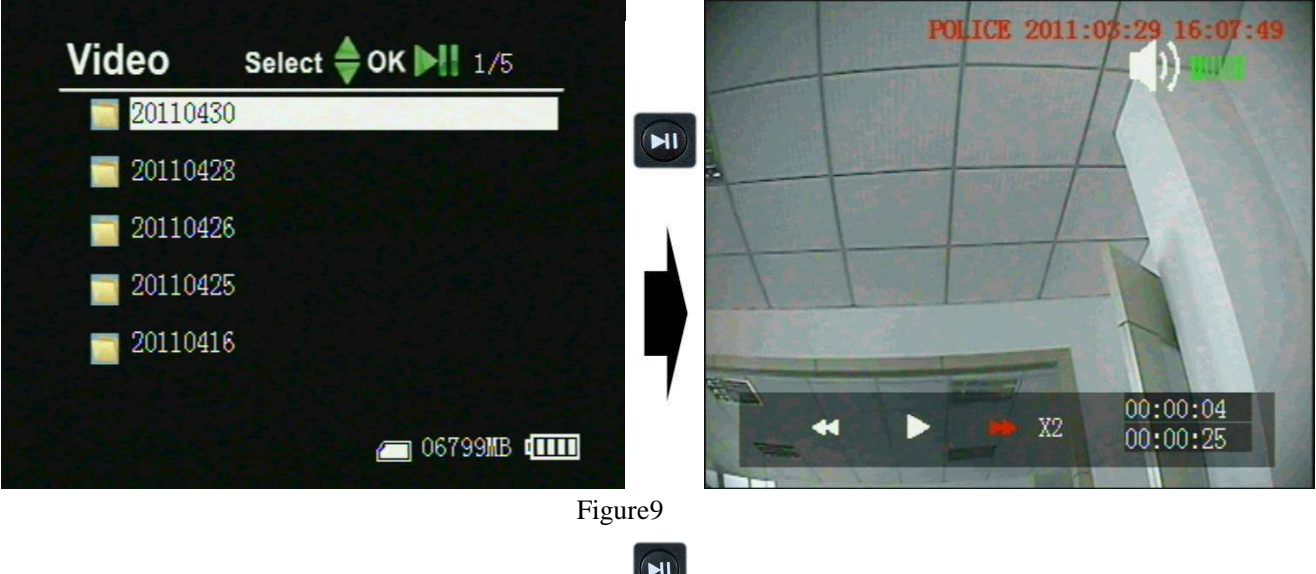

Browse still photos: Press the select button

on the image Viewer item to browse the still photos, press

the up or down key it is to view last or next picture;

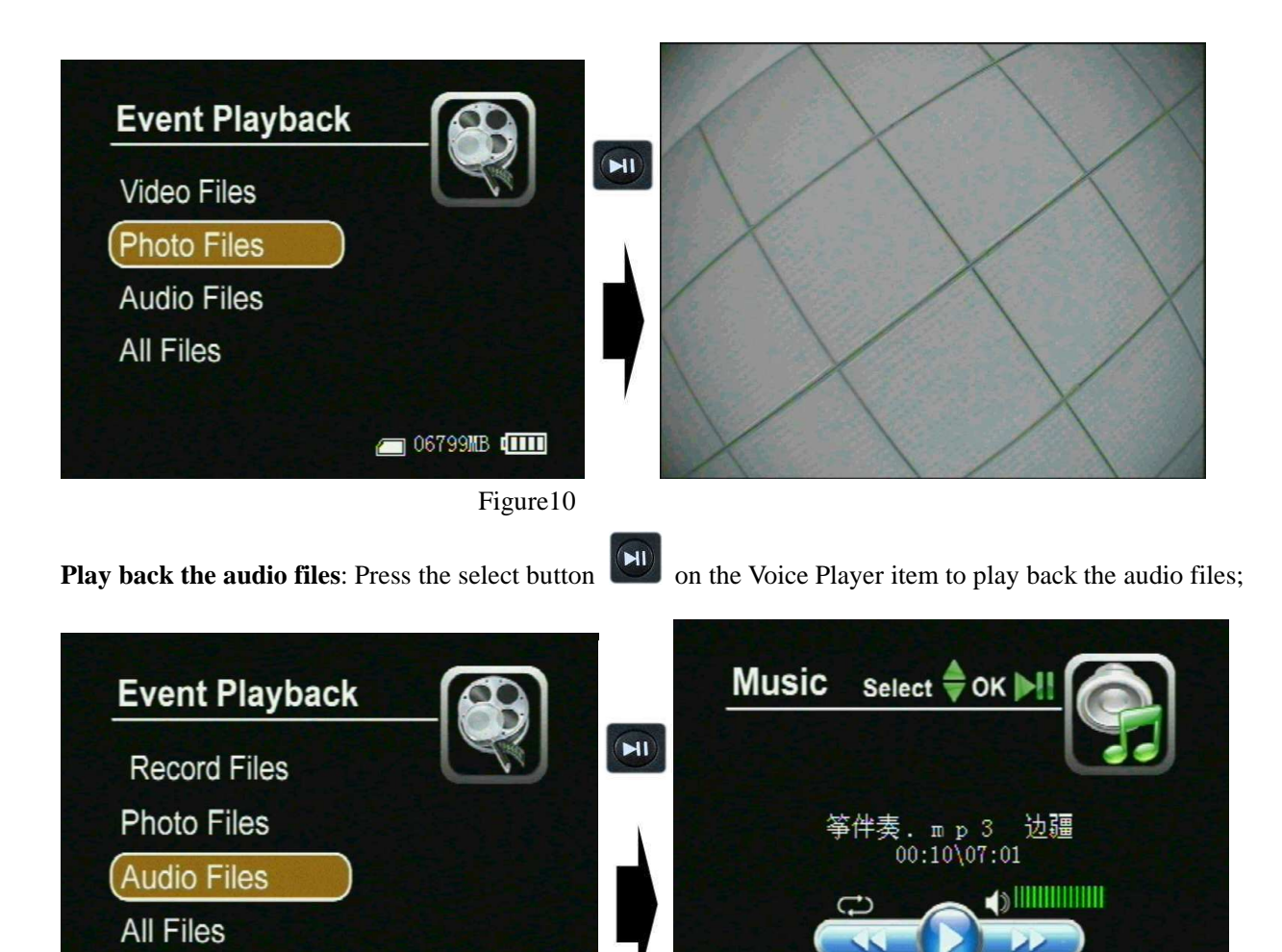

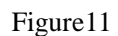

🧰 06799MB 💷

#### • Managing recorded files:

Move the cursor onto the Files Brower, then press Select Button to select the storage media, (the "usb" is a attached USB storage media, such as hard driver or U-disk, the "sd" is SD card, as shown in Figure 22), then the folders and files will appear the screen, as shown in Figure 23; the recorded files will be listed by the order of

🦲 06795MB 💷

record time, as shown in Figure 23, move the cursor to select a file, when press the Menu Button will, the file manager menu will popup on the screen, as shown in Figure 25, you can play back, copy, paste, delete the file, or view it's attribute etc.

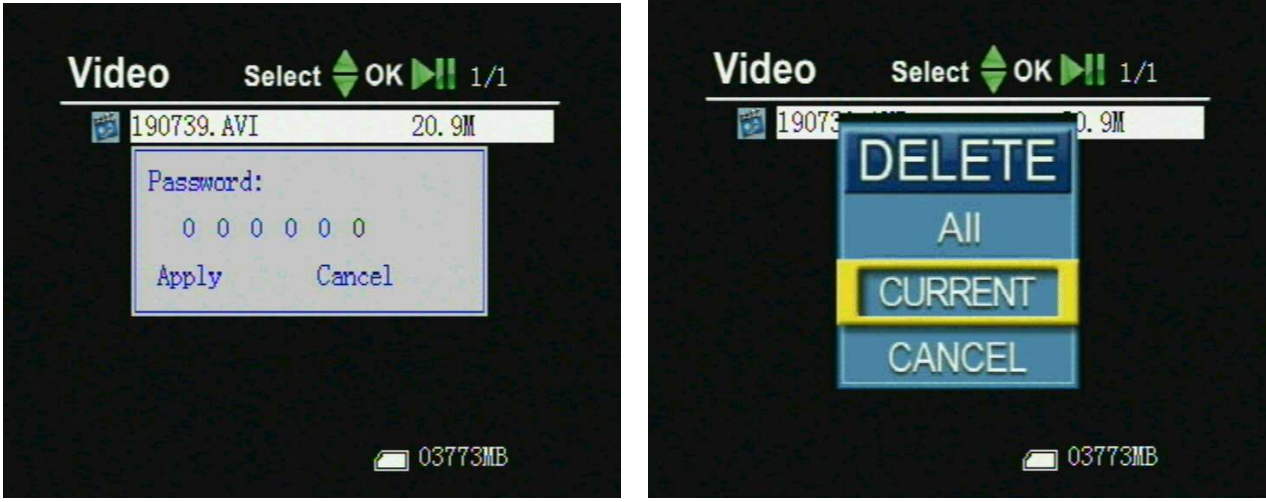

Figure 12

(PS: Default Password is "000000", so you can push directly "Enter" first time)

#### Menu Introduce

press the menu button , on the popup menu "Recorder Sdtting","System Setting","Event Playback:; as shown in the figure 26;

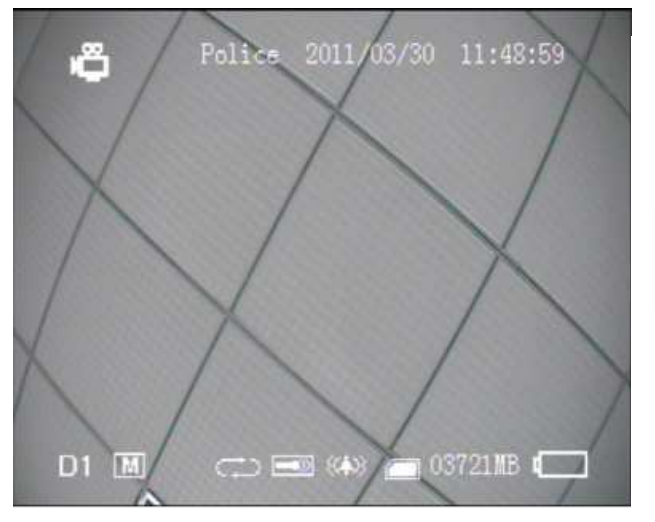

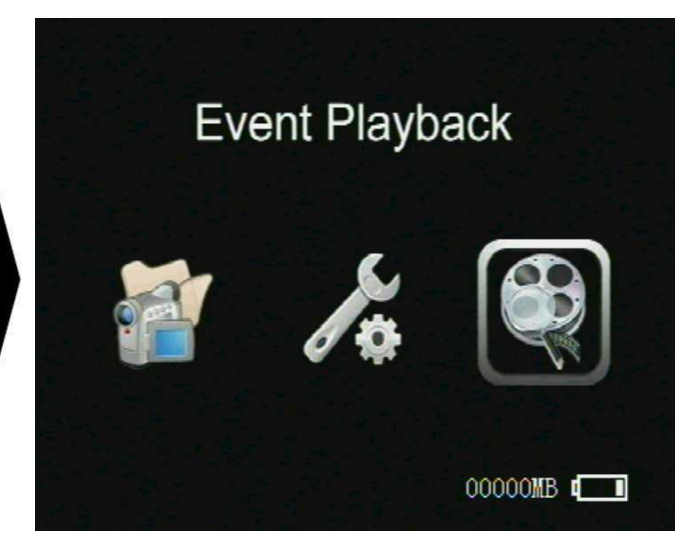

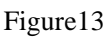

#### **Recorder Setting**

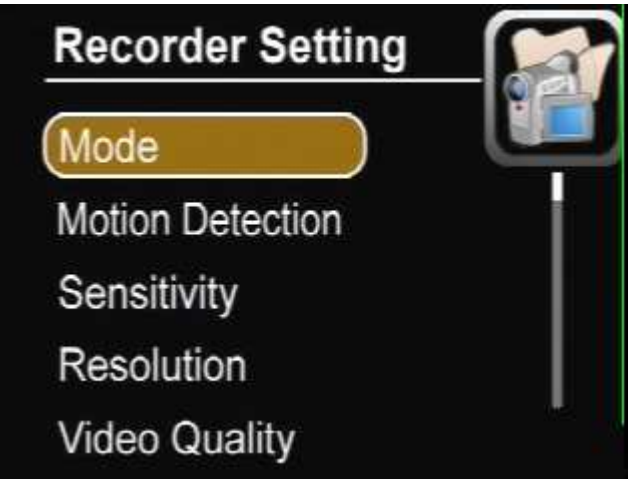

#### Figure 14

1.Mode:you can three working mode:

Video---Video & Audio recording

- Photo---take photo
- Audio---audio recording

2. Motion Detection: you can choose "Off" or "On"

3.Sensitivity:you can choose"High" or "Medium" or "Low" three grade for motion detection recording

4.Resolution:you can choose three video resolution

D1:720x576(25FPS) or D1:720x480(30FPS) or VGA:640x480(30FPS)

5. Video Quality: three video quality

High: About 8Mbps

Medium:3.5Mbps

Low:2.5Mbps

- 6.Time Stamp: Time and Date will marked on your recording file or not
- 7. File Length: Setting the video and audio files' time length for package in saving, you can save your video and audio data in many different size files segments such as 5 minute, 10 minutes, 15 minutes, 30 minutes, 60mintinious, in order to avoid losing all record data unexpectedly;

8.FPS set:Set Frame photo per second by 15 FPS or 30 FPS

9. Audio Record Volume: Adjust volume for internal Microphone or external Microphone

- 10.Microphone Select: you can choose Internal microphone or external microphone for audio recording
- 11.Overwrite:Off---stop recording when memory card is full; On---Automatically overwrite older date when memory is full and don't stop recording

#### **System Setting**

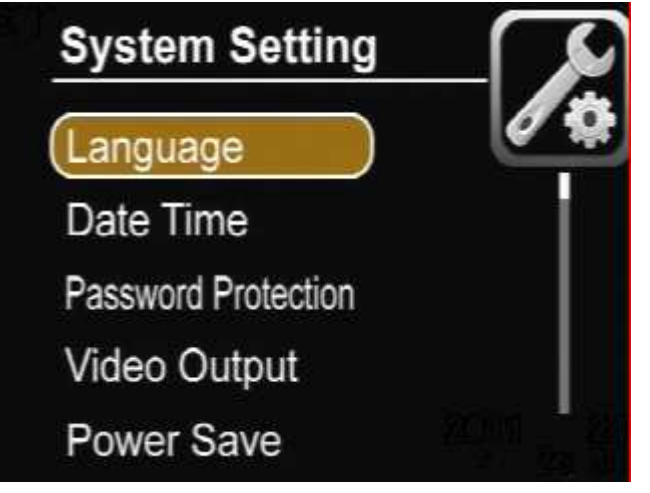

Figure15

1.Language:you can choose three Language English, Simple Chinese, Traditional Chinese 2.Date Time:set yourself Time and Date

3.Password Protection:set yourself Password by 🙆 and 💟

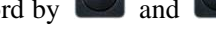

4. Video Output: Display by LCD or TV out(Pal) or TV out(NTSC)

5. Power Save:set Power off and Lcd off

6.Vibe Alert: If you choose "On", When one of following conditions, the device will shake

1).have no video signal

- 2).have no SD card
- 3).start recording

4).stop recording
5).low battery power
7.Beep:Off or On beep of press
8.Format:format your SD card(default pw is "000000")
9.Firmare Update:
10.SD card info:
11.Default Setup
12.Version information

### **Event Playback**

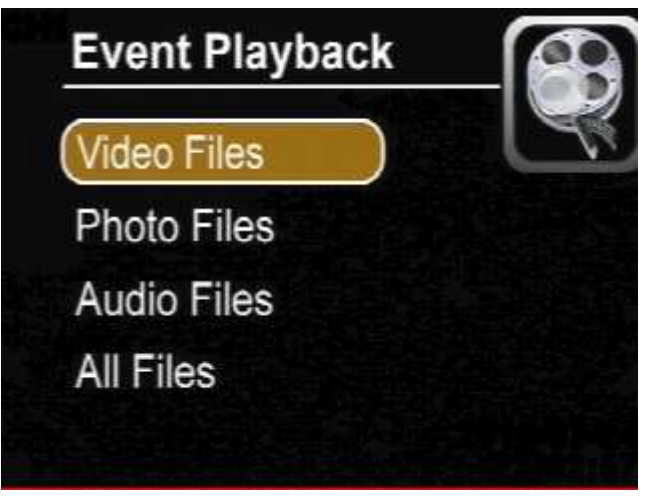

Figure16 1.Video Files: video files Playback 2.Photo Files: Photo files Playback 3.Audio Files: Audio files Playback 4.All files: browse all files on SD card

How to Connect External Devices

• Connect with the external camera:

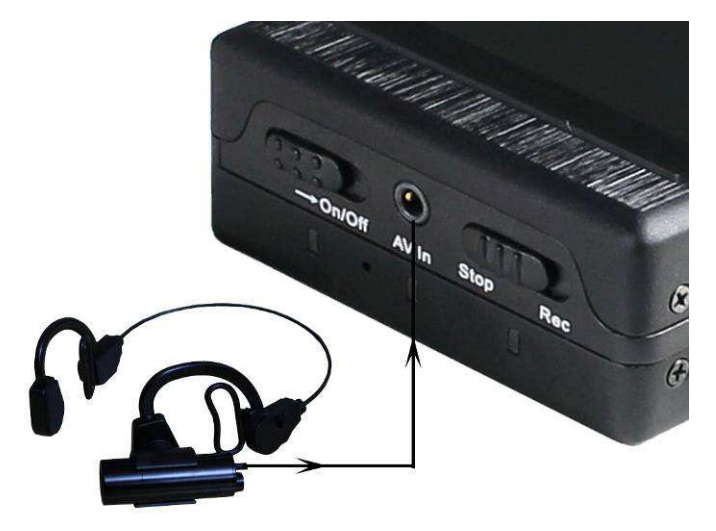

Figure 17

0

You can connect the special cameras to the DVR by the AV-In port avide directly, or you can input a video and

audio source by the AV-In & DC Out cable, on the same time the DVR can output DC5V voltage (max 400mA) to power the external CCD or CMOS camera by the AV-In &DC Out cable, The yellow RCA connector is for video, the white and the red RCA connector are for audio;

# 

#### • Connecting with the UPS Battery Bank

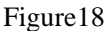

The UPS Battery Bank (7200mAH) can output DC 5V and DC12V voltage at the same time to power the DVR and a 12V Cameras for over 10 hours recording time, as shown in Figure 40 and Figure 41;

#### • Connecting with TV;

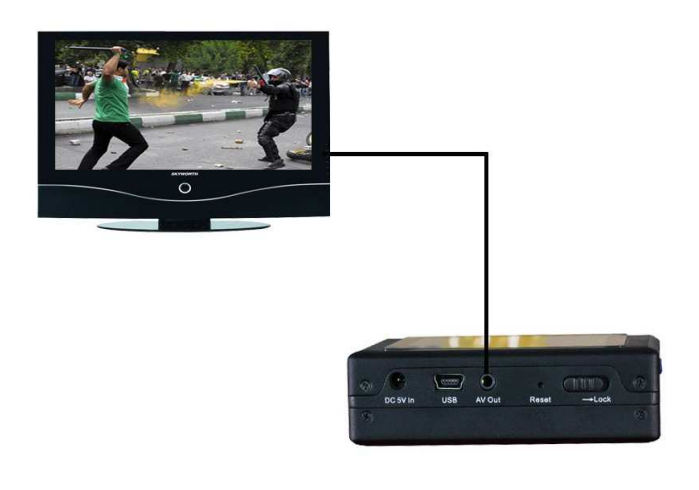

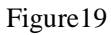

Please set the correct TV out format for your TV set, as shown in Figure 42, 43; on the other hand you can

switch the selection in PAL ,NTSC and LCD by pressing the button on the remote controller; The AV Out Cable's yellow RCA connector is for video, the white and the red RCA connector is for audio; now you can turn up the volume of the TV out by pressing the down button of the TV out by pressing the down button.

pressing the up button

#### • Connecting with computer

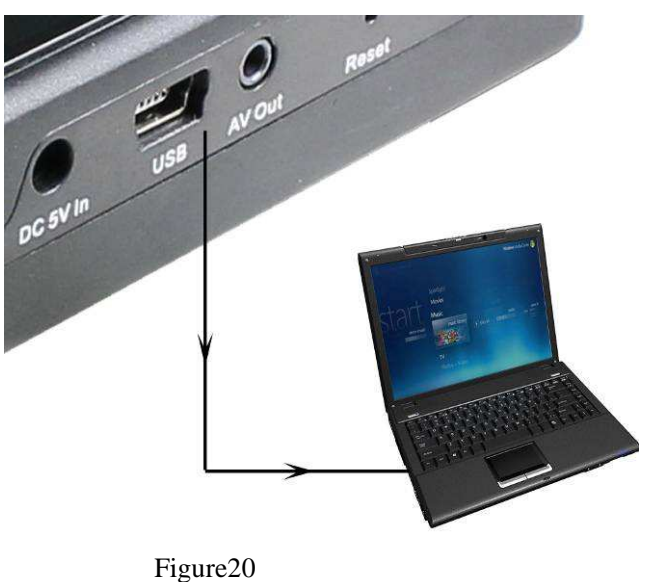

riguie20

When you set the USB Mode into Device, shown as in Figure 44, you can connect the DVR with your computer by the USB Port directly to transmit the files, as shown in Figure 45;

#### • Connecting with wireless video and audio receiver

You can connect the DVR with the wireless video and audio receiver for your remote recording, as shown in Figure 46.

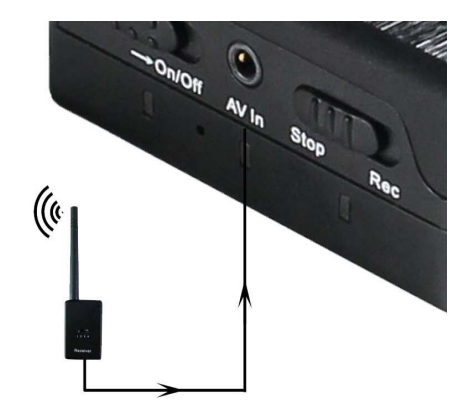

Figure 21

## Type Usage

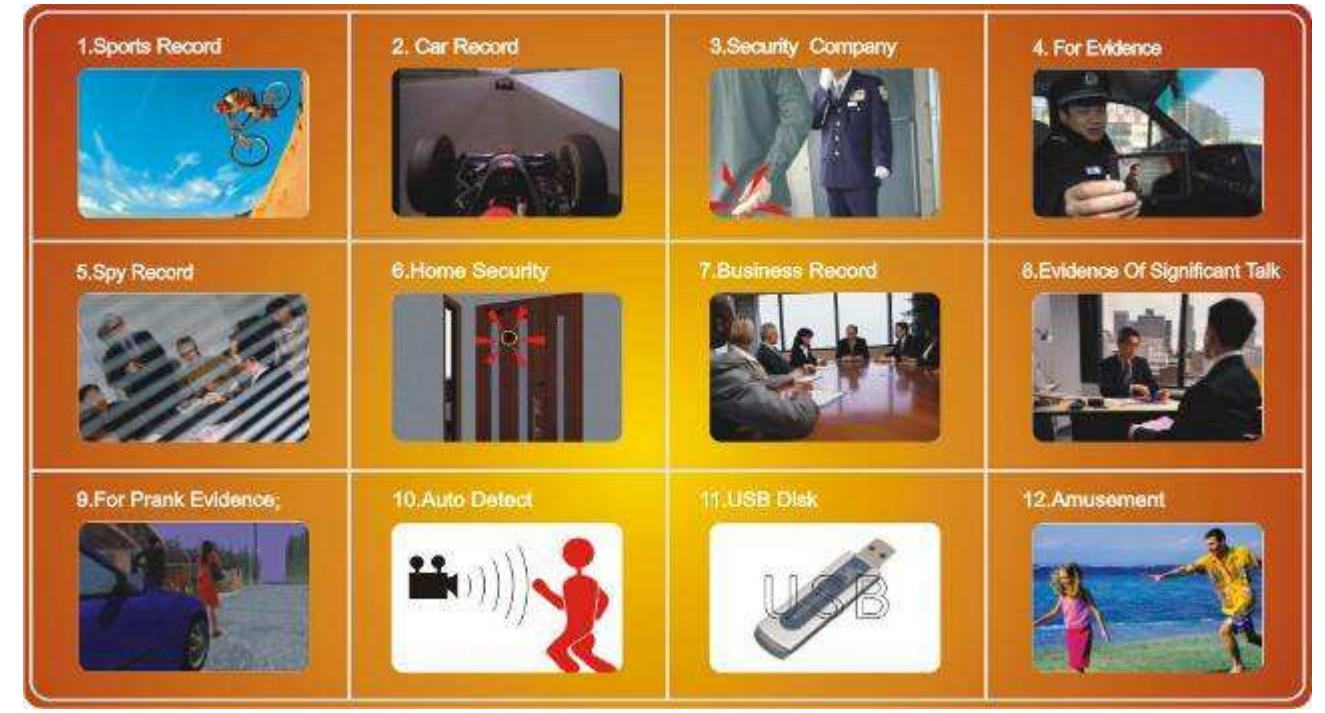

Figure 22

## **DVR** Specifications

- Video compressed format: MPEG4 , files format: AVI
- **Photo format:** JPGE
- **High Resolution LCD:** 2.5", TFT true color LCD;
- Audio and video output: RCA 3-in-1 AV output;
- **Storage type:** hard disk and SD card(FAT 32 ,support over 32G);
- Video size and speed: PAL: 720x576(D1)/25FPS, NTS: 720x480(D1)/30FPS
- **Power supply for external camera is available:** Voltage: 5V max. current: 400 mA;
- Video format: NTSC/PAL;
- Multi record mode: Manual/Auto/Motion detection
- Real-time recordings are marked in File;
- **Compute transfer screen:** USB2.0;
- **Recording time:** 1minute~2.5 hours /1G ;:
- Power consumption: 200mA, 3.7V 1000 mAH chargeable Li-ion battery, 5.0V 2A AC Adapter;
- **Size:** 79 mm x 51 mm x22 mm;
- Weight:85g (including battery);